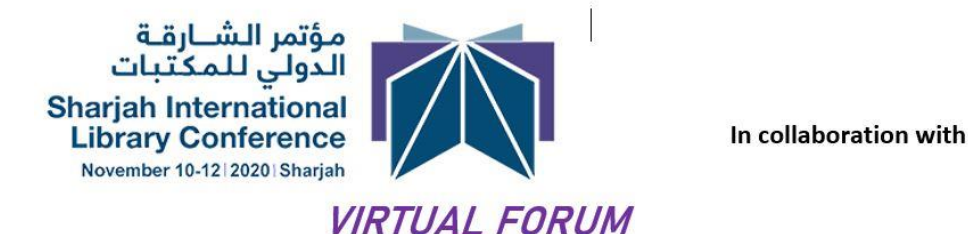

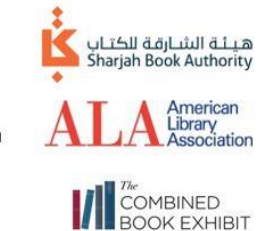

## How to Login to the LIVE Sharjah Virtual International Library Forum

- 1. Go to www.SIBFALA.com
- 2. Click the "Join the Sharjah International Library Forum" button on the home page

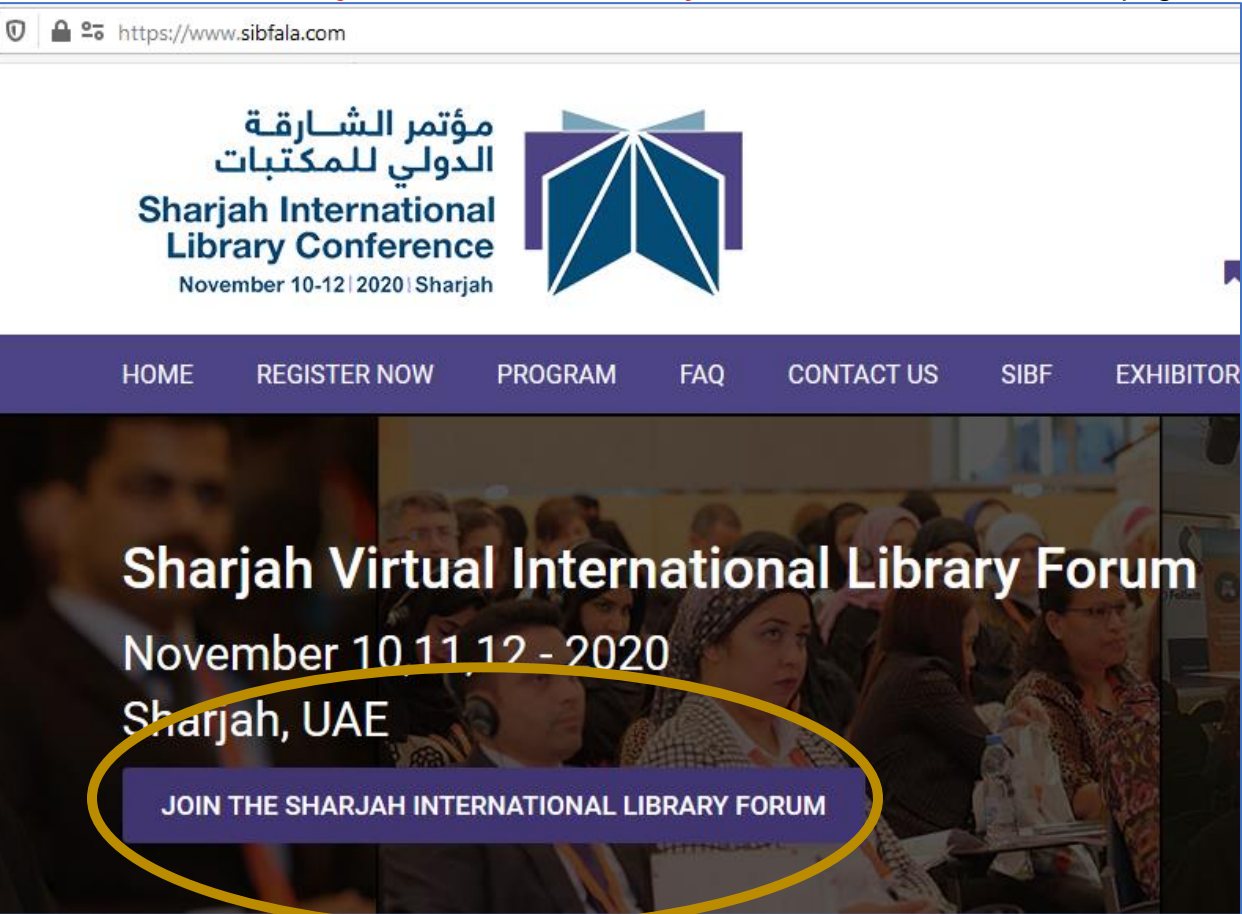

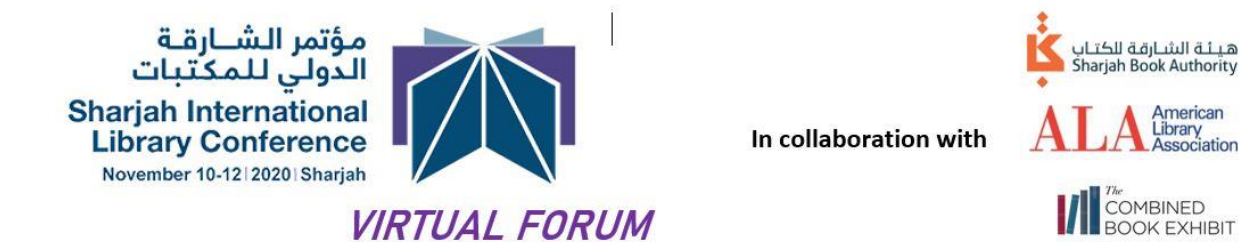

3. Enter the email you registered with and the password you created. If you forgot your password, click on the "Forgot Password" button and enter the email address you entered when registered. You will receive an email with your login and password. (Check your spam/trash box, if you don't receive an email within a couple of minutes)

| Libra    | ary Book Fa      | arjan mu<br>air Virtual | Meeting      | Place  |
|----------|------------------|-------------------------|--------------|--------|
| Enter E  | mail and Passwo  | rd Below to Ac          | cess Your Ac | count. |
| 🛓 Ente   | er Your Email Lo | ogin Here               |              |        |
| 🔒 Ente   | er Your GRE Pa   | ssword Here             |              |        |
| Forgot F | Password?        |                         |              | LOGIN  |

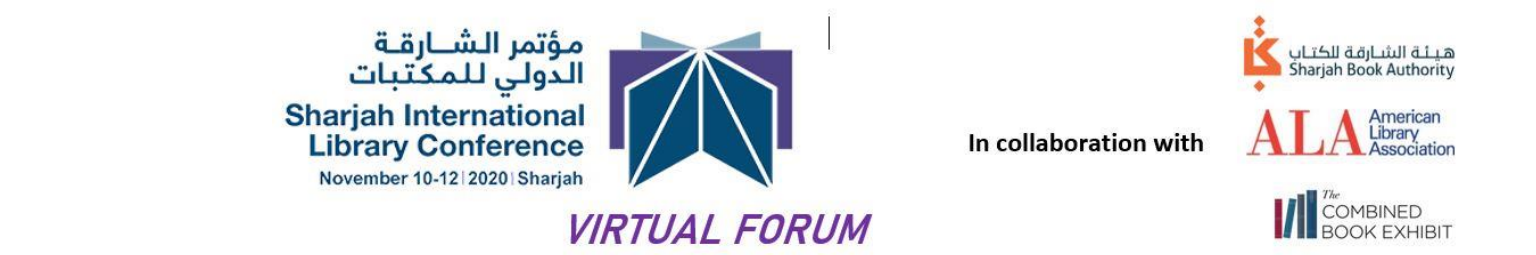

4. Once logged in, you will be in your personal dashboard, click on the appropriate button (by date of event) at the top of your dashboard to enter the Zoom program session.

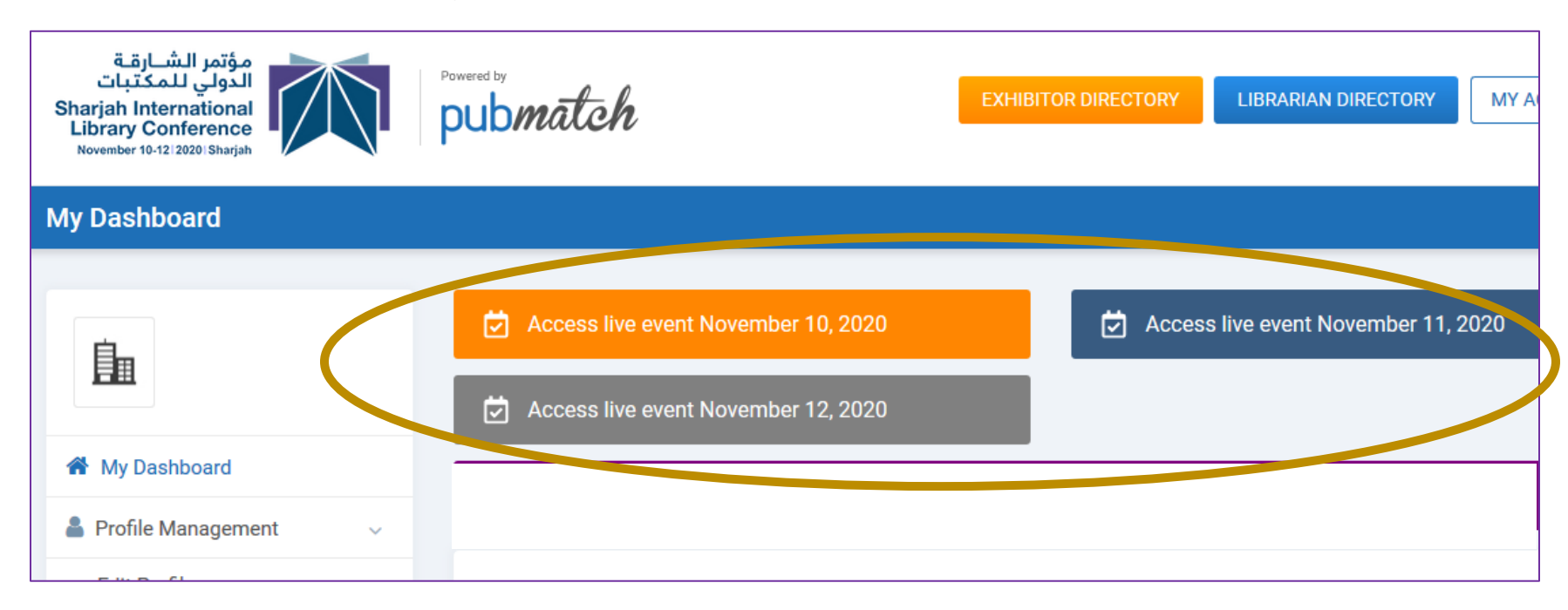

5. Simultaneous interpretation in the Zoom room-- Once in the Zoom session, there will be a button you can choose to listen to the program in either English or Arabic.

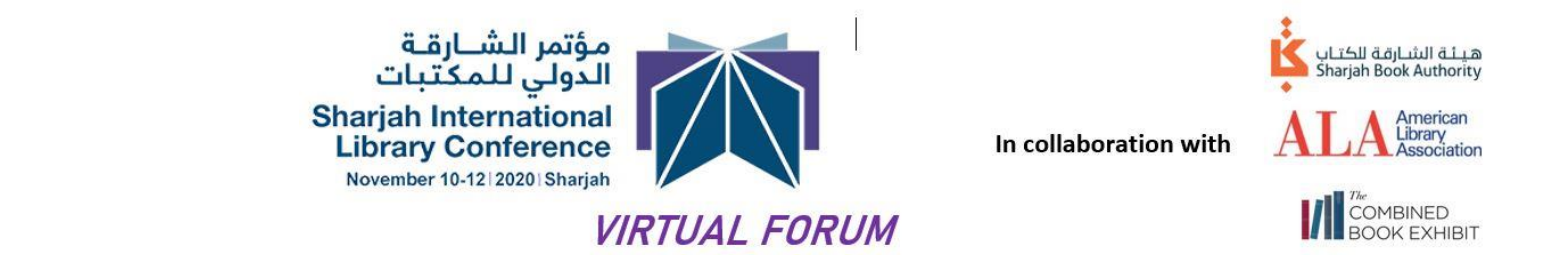

6. Click on the Interpretation icon and select the language your wish to listen, Arabic or English. What you hear will depend on whether or not you use the interpretation button. You will be able to interact with the participants of the language you choose.

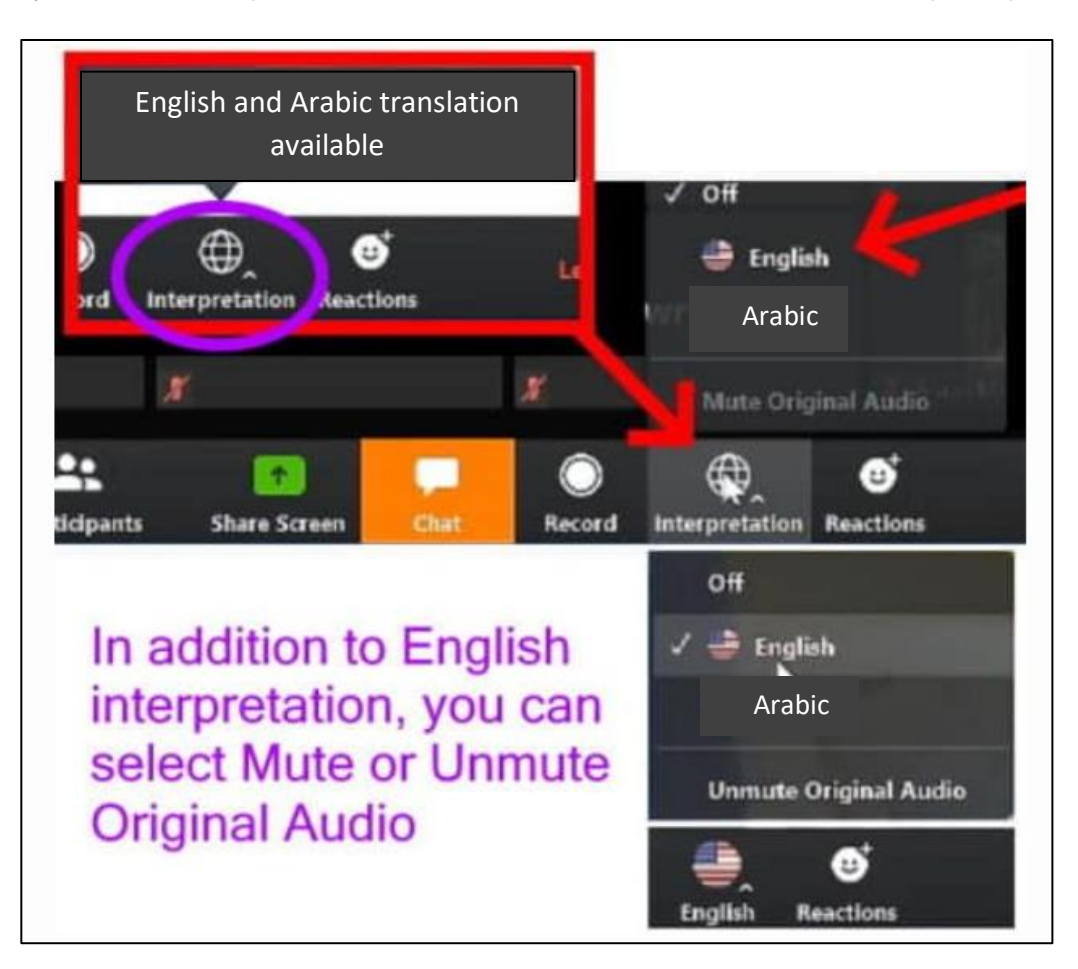

ASSISTANCE: If you have any questions or issues logging into the Forum, please email us at <u>SILC@pubmatch.com</u>. We will have representatives available to respond to you quickly.